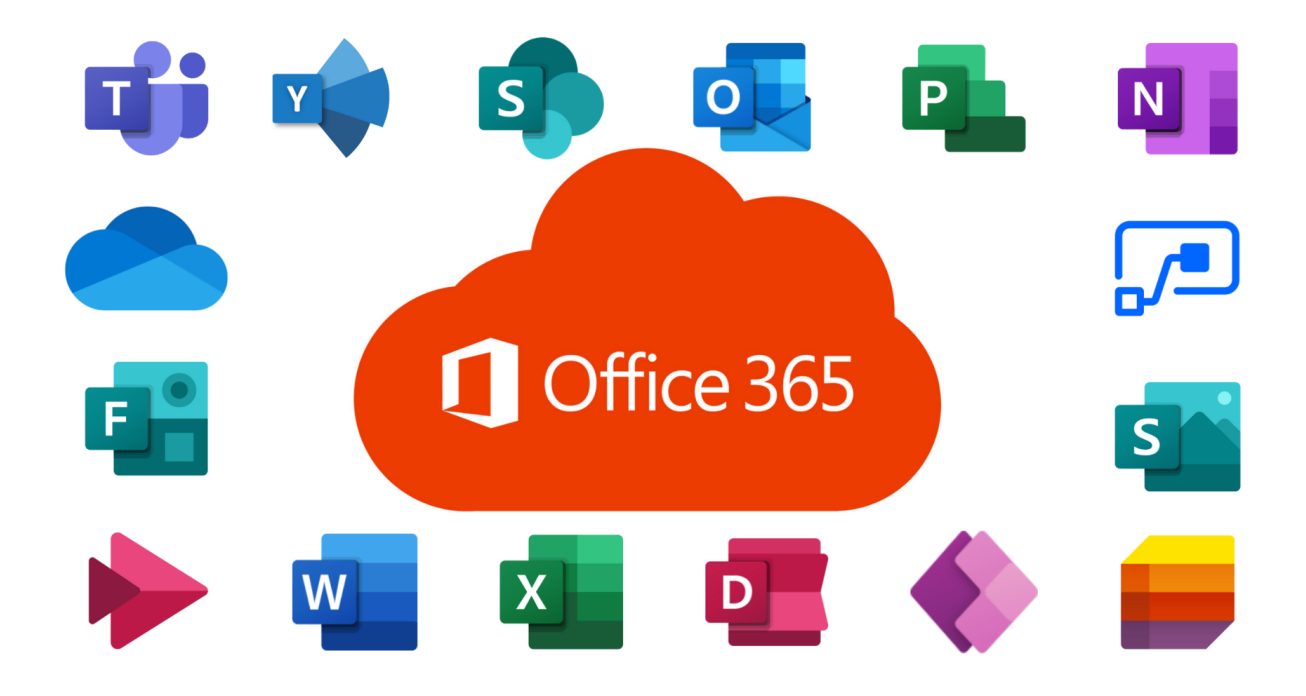

# Office 365 Installation Guide Shared/Lab Environments

# Step 1: Install Office 365

1. Visit <u>www.office.com</u> and click SIGN IN.

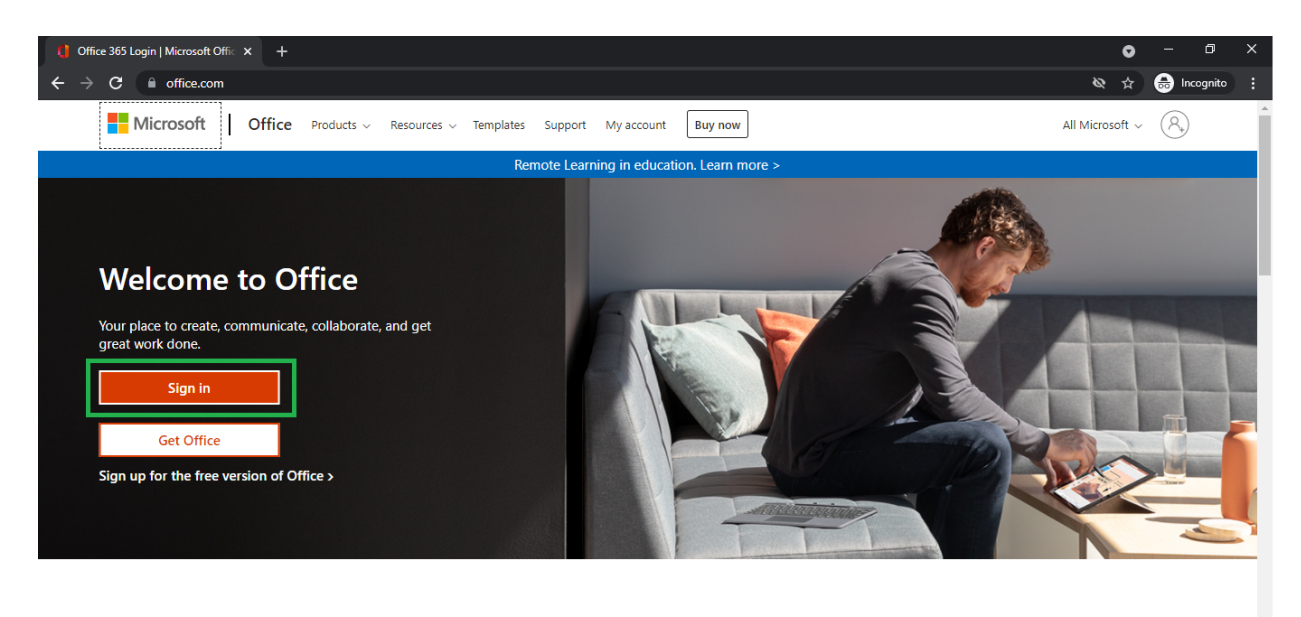

Sign in to use your favorite productivity apps from any device

2. Enter your G-Suite Email Address and click NEXT.

| 🚼 Sign in to your account X +                                                                                                    | 6          | 0   | - 6           | ×     |
|----------------------------------------------------------------------------------------------------|------------|-----|---------------|-------|
| 🗧 $ ightarrow$ C 🔒 login.microsoftonline.com/common/oauth2/authorize?client_id=4345a7b9-9a63-4910-a426-35363201d503&redirect_uri=https%3A%2F%2Fwww.office.com%2Fla | Ø 7        | ☆ ( | 🔒 Incogn      | ito : |
|                                                                                                    |            |     |               |       |
|                                                                                                    |            |     |               |       |
|                                                                                                    |            |     |               |       |
|                                                                                                    |            |     |               |       |
| Microsoft                                                                                                    |            |     |               |       |
| Sign in                                                                                                    |            |     |               |       |
|                                                                                                    |            |     |               |       |
| XXX @eng.pdn.ac.ik                                                                                                    |            |     |               |       |
| No account? Create one!                                                                                                    |            |     |               |       |
| Can't access your account?                                                                                                    |            |     |               |       |
| Next                                                                                                    |            |     |               |       |
|                                                                                                    |            |     |               |       |
|                                                                                                    |            |     |               |       |
| 🔍 Sign-in options                                                                                                    |            |     |               |       |
|                                                                                                    |            |     |               |       |
|                                                                                                    |            |     |               |       |
|                                                                                                    |            |     |               |       |
|                                                                                                    | mr of ure  | p.  | iusou & cool  | iar   |
| ie                                                                                                    | ins of use | Pr  | ivacy or cook | .es   |

3. Then Select Work or School Account.

| E Sign in to your account × +                                                                                                    | •            | 0    | - 0             | × |
|----------------------------------------------------------------------------------------------------|--------------|------|-----------------|---|
| C Solution Common/oauth2/authorize?client_id=4345a7b9-9a63-4910-a426-35363201d503&redirect_uri=https%3A%2F%2Fwww.office.com%2Fla. | . <b>N</b> 1 | \$   | 🔒 Incognito     |   |
|                                                                                                    |              |      |                 |   |
|                                                                                                    | inns or use  | e Pr | wacy or cookies | , |

4. Enter your G-Suite Email Address and select Next.

| 🬀 Sign in – Go                    | ogle accounts | ×     | +                                                                                                    |    |   | 0 | -     | ٥      | × |
|-----------------------------------|---------------|-------|----------------------------------------------------------------------------------------------------|----|---|---|-------|--------|---|
| $\leftrightarrow$ $\Rightarrow$ G | accounts.go   | ogle. | com/signin/v2/identifier?passive=1209600&continue=https%3A%2F%2Faccounts.google.com%2Fo%2Fsaml2%2Fidp%3Ffrom_login%3D1% | •• | 8 | ☆ | 🔒 Inc | ognito |   |

| Google<br>Sign in<br>Use your Google A                           | Account      |            |      |
|------------------------------------------------------------------|--------------|------------|------|
| Email or phone<br>XXX @eng.pdn.ac.lk<br>Forgot email?            |              |            |      |
| Not your computer? Use Guest mod<br>Learn more<br>Create account | e to sign in | privately. |      |
| English (United Kingdom) 👻                                       | Help         | Privacy    | Term |

5. Enter your G-suite password and select Next.

| Sign in - Google accounts × +                                                                                                    |                  | C   | )   | - 0       | × |
|----------------------------------------------------------------------------------------------------|------------------|-----|-----|-----------|---|
| ← → C 🔒 accounts.google.com/signin/v2/challenge/pwd?passive=1209600&continue=https%3A%2F%2Faccounts.google.com%2Fo%2Fsaml2%2Fidp%3Ffrom_login% | o <del>,</del> i | ⊗ ☆ | ) ( | Incognito |   |
| Google<br>Welcome                                                                                                    |                  |     |     |           |   |
| English (United Kingdom) - Help Privacy Terms                                                                                                  |                  |     |     |           |   |

6. Select NO to Stay signed in?

| Sign in to your account × +                |                                                                 | •            | - 0               | × |
|--------------------------------------------|-----------------------------------------------------------------|--------------|-------------------|---|
| ← → C  login.microsoftonline.com/login.srf |                                                                 | \$           | 🔒 Incognito       | : |
|                                            |                                                                 |              |                   |   |
|                                            |                                                                 |              |                   |   |
|                                            |                                                                 |              |                   |   |
|                                            |                                                                 |              |                   |   |
|                                            |                                                                 |              |                   |   |
|                                            | Microsoft                                                       |              |                   |   |
|                                            | XXX @eng.pdn.ac.lk                                              |              |                   |   |
|                                            | Stay signed in?                                                 |              |                   |   |
|                                            | Do this to reduce the number of times you are asked to sign in. |              |                   |   |
|                                            | Don't show this again                                           |              |                   |   |
|                                            | No <u>Yes</u>                                                   |              |                   |   |
|                                            |                                                                 |              |                   |   |
|                                            |                                                                 |              |                   |   |
|                                            |                                                                 |              |                   |   |
|                                            |                                                                 |              |                   |   |
|                                            |                                                                 | Terms of use | Privacy & cookies |   |

7. Click on "Install Office" and select "Office 365 Apps"

| () Microsoft Office Home                        | • × +                                |                                    |                             |                              |                                                                                   | •                                  | -        | ٥         | ×  |
|-------------------------------------------------|--------------------------------------|------------------------------------|-----------------------------|------------------------------|-----------------------------------------------------------------------------------|------------------------------------|----------|-----------|----|
| $\leftrightarrow$ $\rightarrow$ C $\square$ off | ice.com/?auth=2                      |                                    |                             |                              |                                                                                   | & \$                               | <b>a</b> | Incognito |    |
| Office 365                                      |                                      | ✓ Search                           |                             |                              |                                                                                   | Ę                                  |          | ?         | ТР |
| n I                                             | Good evening                         |                                    |                             |                              |                                                                                   | Install Office                     | -        |           | ^  |
| $\oplus$                                        | 5                                    |                                    |                             |                              | Office 365 apps                                                                   |                                    | ٦.       |           |    |
| W                                               | Recommended                          |                                    |                             |                              | ↓ Includes Outlook, OneDri<br>Word, Excel, PowerPoint, a                          | ve for Business,<br>and more.      |          |           |    |
| ×                                               | You recently opened this<br>8h ago   | You recently opened this<br>8h ago | 5                           |                              | Other install options<br>Select a different languag<br>apps available with your s | e or install other<br>ubscription. |          |           |    |
| •                                               |                                      |                                    |                             |                              |                                                                                   |                                    |          |           |    |
| -                                               | 4                                    | 4                                  |                             |                              |                                                                                   |                                    |          |           |    |
| 4                                               | Document<br>Tharindu Perara's Files  | Book 1<br>Tharindu Perara's Files  |                             |                              |                                                                                   |                                    |          |           |    |
| <b>\$</b>                                       |                                      |                                    |                             |                              |                                                                                   |                                    |          |           |    |
| <b>W</b>                                        | All My recent Shared Fav             | orites                             |                             |                              | Type to filter list                                                               | 7 ↑ Upload                         |          |           |    |
| s                                               | 🗋 🗸 Name                             |                                    | Modified $ \smallsetminus $ | Shared by $ \smallsetminus $ | Activity ~                                                                        |                                    |          |           |    |
| 4                                               | Document<br>Tharindu Perara's Files  |                                    | 8h ago                      |                              | Pou recently<br>8h ago                                                            | opened this                        |          |           |    |
| B                                               | Document1<br>Tharindu Perara's Files |                                    | 8h ago                      |                              |                                                                                   |                                    | Feed     | back      |    |

8. Select Destination to download the office 365 app and click on SAVE.

| Save As             |                                      |                     | ×                                     |                                         |                                                                                                    | •                |          |       |
|---------------------|--------------------------------------|---------------------|---------------------------------------|-----------------------------------------|----------------------------------------------------------------------------------------------------|------------------|----------|-------|
| ← → ~ ↑ ↓ > T       | 'his PC → Downloads → ✓              | ට 🔎 Search Dow      | nloads                                |                                         |                                                                                                    | \$ Ø             | 🖶 Incogn | ito 🚦 |
| Organize 🔻 New fold | der                                  |                     | · · · · · · · · · · · · · · · · · · · |                                         |                                                                                                    | 5                | ø?       | ТР    |
| This PC             | Name                                 | Date modified       | Туре ^                                |                                         |                                                                                                    |                  |          |       |
| 🗊 3D Objects        | V Last week (1)                      |                     |                                       |                                         |                                                                                                    | Install Office 1 |          |       |
| Desktop             | 🦸 VirtualBox-6.1.26-145957-Win.exe   | 9/1/2021 12:11 AM   | Application                           |                                         |                                                                                                    | Install Office V |          |       |
| Documents           | V Last month (2)                     |                     | E                                     |                                         |                                                                                                    |                  |          |       |
| Downloads           | Thunderbird Setup 91.0.3.exe         | 8/26/2021 11:55 AM  | Application                           |                                         |                                                                                                    |                  |          |       |
| Music               | OfficeSetup.exe                      | 8/25/2021 2:38 PM   | Application                           |                                         |                                                                                                    |                  |          |       |
| Pictures            | ✓ Earlier this year (2)              |                     |                                       |                                         |                                                                                                    |                  |          |       |
| Videos              | 📦 kis21.2.16.590aben_26096.exe       | 2/19/2021 6:13 PM   | Application                           |                                         |                                                                                                    |                  |          |       |
| DATADRIVED (D)      | MediaHuman                           | 1/30/2021 1:57 PM   | File folder 🗸                         | 7                                       |                                                                                                    |                  |          |       |
| A DAIADRIVED (D.)   | <                                    |                     | >                                     |                                         | Activate Office                                                                                                    |                  |          |       |
| File name: Offi     | ceSetup (1).exe                      |                     | ~                                     |                                         |                                                                                                    |                  |          |       |
| Save as type: Appl  | lication (*.exe)                     |                     | ~                                     | ana ana ana ana ana ana ana ana ana ana | March (9) - 20 - Anno 20 - Anno 20 - |                  |          |       |
| ∧ Hide Folders      |                                      | Save                | Cancel                                |                                         |                                                                                                    |                  |          |       |
|                     | Click Run                            |                     | 2 Sav "ves"                           |                                         | 3 Stay online                                                                                                    |                  |          |       |
| Þ                   | Click the Setup file at t            | he bottom of the    | Click Yes to start in                 | stalling.                               | After installation, start Office and sign in                                                                                                    |                  |          |       |
| <b>\$</b>           | All M                                |                     |                                       |                                         | with the account you use for Office 365:<br>tharinduc@eng.pdn.ac.lk.                                                                                                    | ?<br>↑ Upload    |          |       |
| <b>3</b>            | Close Ne                             | ed help installing? |                                       |                                         |                                                                                                    |                  |          |       |
|                     |                                      | p                   |                                       |                                         |                                                                                                    | opened this      |          |       |
| 34                  | Tharindu Perara's Files              |                     | on ago                                |                                         | 8h ago                                                                                                    |                  |          |       |
| Ĥ                   | Document1<br>Tharindu Perara's Files |                     | 8h ago                                |                                         |                                                                                                    | -                | Feedback |       |

9. Run the downloaded "OfficeSetup" and install office 365

| dicrosoft Office Home                              | ×                      | +                                                 |                                |                                                                                                    | 0                | - 0         | ×   |
|----------------------------------------------------|------------------------|---------------------------------------------------|--------------------------------|----------------------------------------------------------------------------------------------------|------------------|-------------|-----|
| $\leftrightarrow$ $\rightarrow$ C $\square$ office | e.com/?auth=2          |                                                   |                                |                                                                                                    | & ☆              | 👼 Incognito | ) : |
| Office 365                                         |                        | ₽ Search                                          |                                |                                                                                                    | Ð                | ©?          | TP  |
| <b>n</b>                                           | Sood e                 | Just a few more steps                             |                                |                                                                                                    | Install Office 🗸 |             | Â   |
| ÷                                                  |                        |                                                   |                                |                                                                                                    |                  |             | U   |
| <b>1</b>                                           | Your                   | Setup                                             | Yes                            |                                                                                                    |                  |             | ı   |
| 4                                                  | Bh ar                  |                                                   |                                | Activate Office                                                                                                    |                  |             | ı   |
| 4                                                  |                        |                                                   |                                | Constraining and the association from     Constraining and the     Constraining and the     Constraining and the     Constraining and the |                  |             | u   |
| •                                                  | -                      | B Institution of                                  |                                |                                                                                                    |                  |             | U   |
| <b>1</b>                                           | Documen<br>Tharindu Re | 1 Click Run                                       | 2 Say "yes"                    | 3 Stay online                                                                                                    |                  |             |     |
| •                                                  |                        | Click the Setup file at the bottom of the screen. | Click Yes to start installing. | After installation, start Office and sign in<br>with the account you use for Office 365:<br>tharinduc@eng.pdn.ac.lk.                      |                  |             |     |
| <b>#</b>                                           | All M                  |                                                   |                                |                                                                                                    | 7 Tupload        |             |     |
| 5                                                  |                        | CIUSE Need help installing?                       |                                |                                                                                                    |                  |             |     |
| B                                                  | Doo<br>That            | cument<br>rindu Perara's Files                    | 8h ago                         | Pou recenti<br>8h ago                                                                                                    | y opened this    | Feedback    |     |
| OfficeSetup (1).exe                                | ^                      |                                                   |                                |                                                                                                    |                  | Show all    | ×   |

#### Note: Please don't open the office application until you complete Step 2 and Step 3

# Step 2: Configuring Registry edit to activate "Shared Computer Licensing"

1. Press win + R and type "regedit" and click YES

| 🖅 Run         | ×                                                                                                    |
|---------------|----------------------------------------------------------------------------------------------------|
| ٨             | Type the name of a program, folder, document, or Internet resource, and Windows will open it for you. |
| <u>O</u> pen: | regedit ~                                                                                             |
|               | OK Cancel <u>B</u> rowse                                                                              |

2. Navigate to HKEY\_LOCAL\_MACHINE -> SOFTWARE -> Microsoft -> Office -> ClickToRun -> Configuration

|              | Reg          | istry Editor                                     |                      |                      | _                                               | × |
|--------------|--------------|--------------------------------------------------|----------------------|----------------------|-------------------------------------------------|---|
| <u>F</u> ile | e <u>E</u> d | dit <u>V</u> iew F <u>a</u> vorites <u>H</u> elp |                      |                      |                                                 |   |
| Cor          | mput         | ter\HKEY_LOCAL_MACHINE\SOF                       | TWARE\Microsoft\Offi | ce\ClickToRun\Config | uration                                         |   |
| >            |              | NET Framework Setup                              | Name                 | Туре                 | Data                                            | ^ |
|              | ··· 📘        | NetSh                                            | ab (Default)         | REG SZ               | (value not set)                                 |   |
| >            | > Network    |                                                  | ab AudienceData      | REG SZ               | Production::CC                                  |   |
|              |              | Non-Driver Signing                               | ab Audienceld        | REG SZ               | 492350f6-3a01-4f97-b9c0-c7c6ddf67d60            |   |
|              |              | Notepad                                          | CDNBaseUrl           | REG SZ               | http://officecdn.microsoft.com/pr/492350f6-3a01 |   |
| >            |              | ODBC                                             | ab ClientCulture     | REG SZ               | en-us                                           |   |
| 2            |              | Office                                           | ab ClientFolder      | REG_SZ               | C:\Program Files\Common Files\Microsoft Shared  |   |
| Ĩ            |              | 15.0                                             | ab ClientVersionTo   | REG_SZ               | 16.0.14326.20220                                |   |
|              | - (          | 16.0                                             | ab ClientXnoneHash   | REG_SZ               | D5ACFEE430BFC7429551178658C0064C                |   |
|              | Ś            | C2RSvcMgr                                        | ab ClientXnoneVers   | REG_SZ               | 16.0.14326.20238                                |   |
|              | ~            | ClickToRun                                       | ab InstallationPath  | REG_SZ               | C:\Program Files\Microsoft Office               |   |
|              |              | > AppVMachineRegistry                            | ab InstallID         | REG_SZ               | D6F51C4C-9E11-4CD1-A4B8-0AC6BD4525E9            |   |
|              |              | - AppVStreamingConfi                             | ab O365ProPlusRet    | REG_SZ               | groove                                          |   |
|              |              | ClientDownloadSettin                             | ab O365ProPlusRet    | REG_SZ               | CDN                                             |   |
|              |              | Configuration                                    | ab O365ProPlusRet    | REG_SZ               | 1                                               |   |
|              |              | > DeploymentOnline                               | ab O365ProPlusRet    | REG_SZ               | 4,b8d181b7-58fc-42cc-8853-9c4880ddfada          |   |
|              |              | > Inventory                                      | ab OneDriveClient    | REG_SZ               | INSTALLED                                       |   |
|              |              | > ProductReleaseIDs                              | PackageLockerP       | REG_SZ               | C:\ProgramData\Microsoft\Office                 |   |
|              |              | > REGISTRY                                       | PipelineServerN      | REG_SZ               | ClickToRun_Pipeline16                           |   |
|              |              | > Scenario                                       | ab Platform          | REG_SZ               | x64                                             |   |
|              |              | > Updates                                        | ab ProductReleaselds | REG_SZ               | O365ProPlusRetail                               |   |
|              |              | Common                                           | ab RSODReset         | REG_SZ               | False                                           |   |
| <            |              | >                                                | ab ScenarioCulture   | REG_SZ               | en-us                                           | ~ |

### 3. Select Edit -> New -> String Value

| <b>B</b>     | Regist | ry Editor                                                                                                    |                                                                                                    |                                                              |                                                                                                    |                                                                                                    |                                                                                                    | - [ | × |
|--------------|--------|----------------------------------------------------------------------------------------------------|----------------------------------------------------------------------------------------------------|--------------------------------------------------------------|----------------------------------------------------------------------------------------------------|----------------------------------------------------------------------------------------------------|----------------------------------------------------------------------------------------------------|-----|---|
| <u>F</u> ile | Edit   | View                                                                                                    | F <u>a</u> vorites                                                                                                    | <u>H</u> elp                                                 |                                                                                                    |                                                                                                    |                                                                                                    |     |   |
| Cor          | n      | New                                                                                                    |                                                                                                    |                                                              | > <u>K</u> ey                                                                                                    |                                                                                                    | guration                                                                                                    |     |   |
|              |        | New<br>Permiss<br>Delete<br>Renam<br>Copy K<br>Find<br>Find Ne<br>16.0<br>C2RSvc<br>ClickTo<br>CarSvc<br>ClickTo<br>CarSvc<br>ClickTo<br>CarSvc<br>ClickTo<br>CarSvc<br>ClickTo<br>CarSvc<br>ClickTo<br>CarSvc<br>ClickTo<br>CarSvc<br>ClickTo<br>CarSvc<br>Con<br>Con<br>CarSvc<br>Con<br>Con<br>Con<br>Con<br>Con<br>Con<br>Con<br>Con<br>Con<br>Con | e<br>ey Name<br>ey Name<br>Mgr<br>Run<br>VMachineRe<br>VVMachineRe<br>VVMachineRe<br>VStraamingO<br>thDownload5<br>figuration<br>loymentOnlin<br>thory<br>JuctReleaseIC<br>STRY<br>hario<br>ates | Del<br>Ctrl+F<br>F3<br>gistry<br>Confi<br>Settin<br>ne<br>Ds | <ul> <li>Key</li> <li>String Value</li> <li>Binary Value</li> <li>DWORD (32-b</li> <li>QWORD (64-b</li> <li>Multi-String V</li> <li>Expandable St</li> <li>ClientXnoneHash</li> <li>ClientXnoneVers</li> <li>InstallationPath</li> <li>Installition</li> <li>O365ProPlusRet</li> <li>O365ProPlusRet</li> <li>O4000000000000000000000000000000000000</li></ul> | bit) Value<br>bit) Value<br>rtring Value<br>REG_SZ<br>REG_SZ<br>REG_SZ<br>REG_SZ<br>REG_SZ<br>REG_SZ<br>REG_SZ<br>REG_SZ<br>REG_SZ<br>REG_SZ<br>REG_SZ<br>REG_SZ<br>REG_SZ<br>REG_SZ<br>REG_SZ<br>REG_SZ | guration Data (value not set) Production::CC 492350f6-3a01-4f97-b9c0-c7c6ddf67d60 http://officecdn.microsoft.com/pr/492350f6-3a01 en-us C:\Program Files\Common Files\Microsoft Shared 16.0.14326.20220 D5ACFEE430BFC7429551178658C0064C 16.0.14326.20238 C:\Program Files\Microsoft Office D6F51C4C-9E11-4CD1-A4B8-0AC6BD4525E9 groove CDN 1 4,b8d181b7-58fc-42cc-8853-9c4880ddfada INSTALLED C:\ProgramData\Microsoft\Office ClickToRun_Pipeline16 x64 Q365ProPlusRetail |     |   |
| <            | >      | Comm                                                                                                    | on                                                                                                    | >                                                            | NSODReset                                                                                                    | REG_SZ<br>REG_SZ                                                                                                    | False<br>en-us                                                                                                    |     | ~ |

4. Name it as "SharedComputerLicensing" and press "Enter"

|      | Reg        | gistry Editor                                    |     |                                   |               |                                                 | _ | ×      |
|------|------------|--------------------------------------------------|-----|-----------------------------------|---------------|-------------------------------------------------|---|--------|
| Eile | e <u>E</u> | dit <u>V</u> iew F <u>a</u> vorites <u>H</u> elp |     |                                   |               |                                                 |   |        |
| Co   | mpu        | ter\HKEY_LOCAL_MACHINE                           | SOF | TWARE\Microsoft\Office\ClickToRun | Configuration |                                                 |   | <br>   |
| )    |            | NET Framework Setup                              | ^   | Name                              | Туре          | Data                                            |   | $\sim$ |
|      |            | NetSh                                            |     | ab ClientXnoneVersion             | REG SZ        | 16.0.14326.20238                                |   |        |
| )    |            | Network                                          |     | ab InstallationPath               | REG SZ        | C:\Program Files\Microsoft Office               |   |        |
|      | 🗖          | Non-Driver Signing                               |     | ab InstallID                      | REG SZ        | D6F51C4C-9E11-4CD1-A4B8-0AC6BD4525E9            |   |        |
|      |            | Notepad                                          |     | O365ProPlusRetail.ExcludedApps    | REG_SZ        | groove                                          |   |        |
|      |            | ODBC                                             |     | ab O365ProPlusRetail.MediaType    | REG SZ        | CDN                                             |   |        |
|      |            | Office                                           |     | ab O365ProPlusRetail.OSPPReady    | REG_SZ        | 1                                               |   |        |
|      | , in       | 15.0                                             |     | ab O365ProPlusRetail.Tenantld     | REG_SZ        | 4,b8d181b7-58fc-42cc-8853-9c4880ddfada          |   |        |
|      | Ś          | 16.0                                             |     | (ab) OneDriveClientAddon          | REG_SZ        | INSTALLED                                       |   |        |
|      | ŝ          | C2RSvcMgr                                        |     | PackageLockerPath                 | REG_SZ        | C:\ProgramData\Microsoft\Office                 |   |        |
|      | Ŷ          | ClickToRun                                       |     | <b>ab</b> PipelineServerName      | REG_SZ        | ClickToRun_Pipeline16                           |   |        |
|      |            | > AppVMachineRegistry                            |     | ab Platform                       | REG_SZ        | х64                                             |   |        |
|      |            | - AppVStreamingConfi                             |     | ProductReleaselds                 | REG_SZ        | O365ProPlusRetail                               |   |        |
|      |            |                                                  |     | ab RSODReset                      | REG_SZ        | False                                           |   |        |
|      |            | - 🔄 Configuration                                |     | 赴 ScenarioCulture                 | REG_SZ        | en-us                                           |   |        |
|      |            | > DeploymentOnline                               |     | StreamingFinished                 | REG_SZ        | True                                            |   |        |
|      |            | > Inventory                                      |     | StreamPackageUrlChanged           | REG_SZ        | True                                            |   |        |
|      |            | > ProductReleaseIDs                              |     | ab TeamsAddon                     | REG_SZ        | INSTALLED                                       |   |        |
|      |            | REGISTRY                                         |     | 赴 UpdateChannel                   | REG_SZ        | http://officecdn.microsoft.com/pr/492350f6-3a01 |   |        |
|      |            | > Scenario                                       |     | 💩 UpdateChannelChanged            | REG_SZ        | False                                           |   |        |
|      |            | Watchers                                         |     | ab Version To Report              | REG_SZ        | 16.0.14326.20238                                |   |        |
|      | Į.         |                                                  |     | ab)Wetcheslaten el                | REG_SZ        | 3600000                                         |   |        |
| <    |            | >                                                |     | SharedComputerLicensing           | REG_SZ        |                                                 |   | ~      |

## 5. Double-click on "SharedComputerLicensing". Insert value data as "1" and press OK.

| 📑 Re                  | 🖬 Registry Editor — 🗆 🗙                                                        |                             |         |                                                 |   |  |  |  |  |
|-----------------------|--------------------------------------------------------------------------------|-----------------------------|---------|-------------------------------------------------|---|--|--|--|--|
| <u>F</u> ile <u>E</u> | dit <u>V</u> iew F <u>a</u> vorites <u>H</u> elp                               |                             |         |                                                 |   |  |  |  |  |
| Compu                 | Computer\HKEY_LOCAL_MACHINE\SOFTWARE\Microsoft\Office\ClickToRun\Configuration |                             |         |                                                 |   |  |  |  |  |
| >                     | NET Framework Setup                                                            | Name                        | Туре    | Data                                            | ^ |  |  |  |  |
|                       | Edit String                                                                    |                             | × EG SZ | 16.0.14326.20238                                |   |  |  |  |  |
| >                     | r -                                                                            |                             | EG SZ   | C:\Program Files\Microsoft Office               |   |  |  |  |  |
|                       | N Value <u>n</u> ame:                                                          |                             | EG SZ   | D6F51C4C-9E11-4CD1-A4B8-0AC6BD4525E9            |   |  |  |  |  |
| 2                     | SharedComputerLicensing                                                        |                             | EG SZ   | groove                                          |   |  |  |  |  |
| 2                     | Value data:                                                                    |                             | EG SZ   | CDN                                             |   |  |  |  |  |
| 2                     |                                                                                |                             | EG SZ   | 1                                               |   |  |  |  |  |
| I Y -                 |                                                                                |                             | EG SZ   | 4.b8d181b7-58fc-42cc-8853-9c4880ddfada          |   |  |  |  |  |
| 2                     | -                                                                              | OK Cancel                   | EG SZ   | INSTALLED                                       |   |  |  |  |  |
|                       | C2RSvcMar                                                                      | PackageLockerPath           | REG SZ  | C:\ProgramData\Microsoft\Office                 |   |  |  |  |  |
| 1                     | ClickToRun                                                                     | ab PipelineServerName       | REG_SZ  | ClickToRun_Pipeline16                           |   |  |  |  |  |
|                       | > AppVMachineRegistry                                                          | ab Platform                 | REG_SZ  | ×64                                             |   |  |  |  |  |
|                       | AppVStreamingConfi                                                             | ab ProductReleaselds        | REG_SZ  | O365ProPlusRetail                               |   |  |  |  |  |
|                       | ClientDownloadSettin                                                           | ab RSODReset                | REG_SZ  | False                                           |   |  |  |  |  |
|                       |                                                                                | ab ScenarioCulture          | REG_SZ  | en-us                                           |   |  |  |  |  |
|                       | > DeploymentOnline                                                             | ab StreamingFinished        | REG_SZ  | True                                            |   |  |  |  |  |
|                       | > Inventory                                                                    | ab StreamPackageUrlChanged  | REG_SZ  | True                                            |   |  |  |  |  |
|                       | > ProductReleaseIDs                                                            | ab TeamsAddon               | REG_SZ  | INSTALLED                                       |   |  |  |  |  |
|                       | > REGISTRY                                                                     | ab UpdateChannel            | REG_SZ  | http://officecdn.microsoft.com/pr/492350f6-3a01 |   |  |  |  |  |
|                       | > Scenario                                                                     | ab UpdateChannelChanged     | REG_SZ  | False                                           |   |  |  |  |  |
|                       | > Updates                                                                      | ab Version To Report        | REG_SZ  | 16.0.14326.20238                                |   |  |  |  |  |
|                       | Watchers                                                                       | ab WatcherInterval          | REG_SZ  | 3600000                                         |   |  |  |  |  |
| <                     | Common V                                                                       | and SharedComputerLicensing | REG_SZ  |                                                 | ~ |  |  |  |  |

## Step 3: Disable Onedrive App on the computer.

1. Press win + R and type "gpedit.msc". Then Press OK.

| 🖅 Run         | ×                                                                                                    |
|---------------|----------------------------------------------------------------------------------------------------|
|               | Type the name of a program, folder, document, or Internet resource, and Windows will open it for you. |
| <u>O</u> pen: | gpedit.msc ~                                                                                          |
|               | OK Cancel <u>B</u> rowse                                                                              |

 Then Navigate to User Configuration -> Administrative Templates -> System (Click on System). Then double-click on "Don't run specified Windows applications"

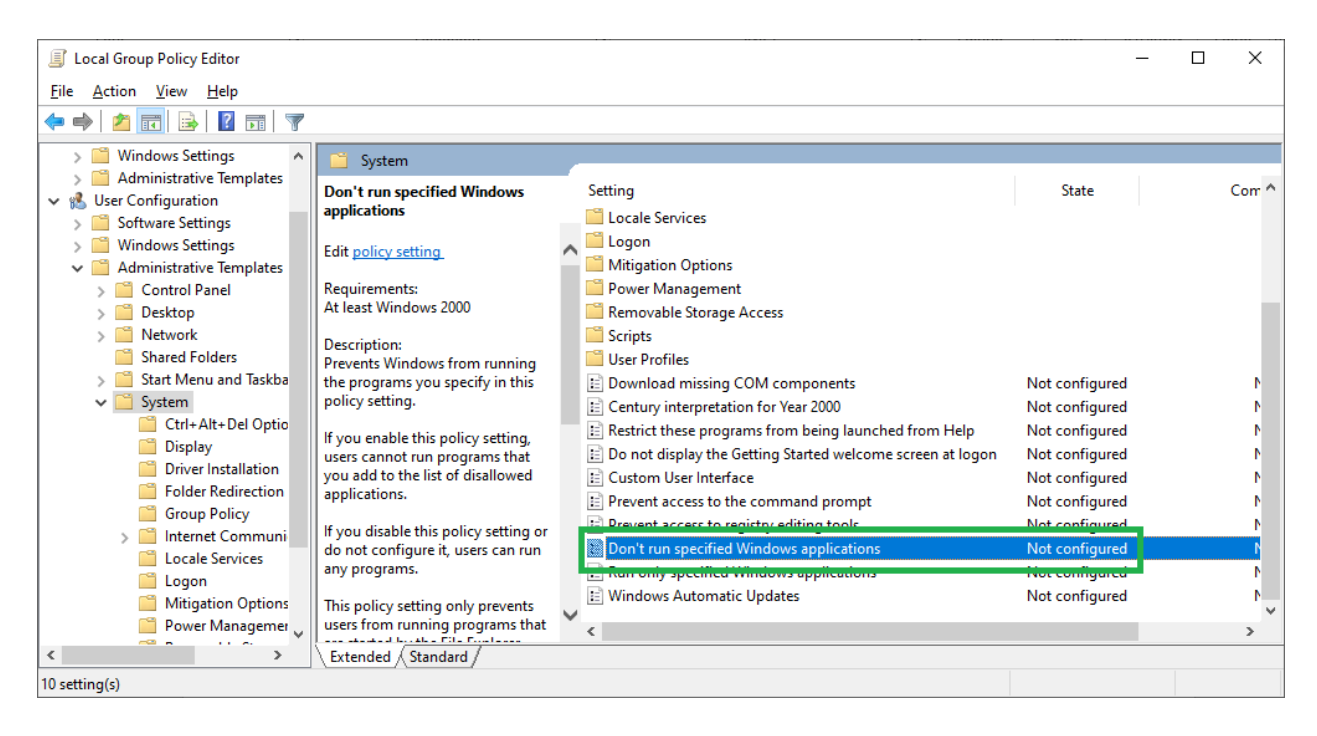

3. Select "Enable". Then click on "Show.." button.

| E Don't run specified Windows applications — 🗆 🗙                               |               |                 |                                                                                                    |                                                                                                    |                                                                                                    |                                                                                                    |                                                                                                    |                                                                                                    |                                                                                                    |        |
|--------------------------------------------------------------------------------|---------------|-----------------|----------------------------------------------------------------------------------------------------|----------------------------------------------------------------------------------------------------|----------------------------------------------------------------------------------------------------|----------------------------------------------------------------------------------------------------|----------------------------------------------------------------------------------------------------|----------------------------------------------------------------------------------------------------|----------------------------------------------------------------------------------------------------|--------|
| Don't run specified Windows applications Previous Setting <u>N</u> ext Setting |               |                 |                                                                                                    |                                                                                                    |                                                                                                    |                                                                                                    |                                                                                                    |                                                                                                    |                                                                                                    |        |
| ○ Not <u>C</u> onfigured                                                       | Comment:      |                 |                                                                                                    |                                                                                                    |                                                                                                    |                                                                                                    |                                                                                                    |                                                                                                    |                                                                                                    | ~      |
| ) <u>E</u> nabled                                                              |               |                 |                                                                                                    |                                                                                                    |                                                                                                    |                                                                                                    |                                                                                                    |                                                                                                    |                                                                                                    |        |
| ○ <u>D</u> isabled                                                             |               |                 |                                                                                                    |                                                                                                    |                                                                                                    |                                                                                                    |                                                                                                    |                                                                                                    |                                                                                                    | ~      |
|                                                                                | Supported on: | At least Window | vs 2000                                                                                                    |                                                                                                    |                                                                                                    |                                                                                                    |                                                                                                    |                                                                                                    |                                                                                                    | ^      |
|                                                                                |               |                 |                                                                                                    |                                                                                                    |                                                                                                    |                                                                                                    |                                                                                                    |                                                                                                    |                                                                                                    | $\sim$ |
| Options:                                                                       |               |                 | Help:                                                                                                    |                                                                                                    |                                                                                                    |                                                                                                    |                                                                                                    |                                                                                                    |                                                                                                    |        |
| List of disallowed app                                                         | lications     | V               | Prevents W<br>policy setting<br>If you enab<br>you add to<br>If you disab<br>run any pro-<br>This policy<br>that are sta<br>users from<br>started by t<br>users have<br>policy setting<br>the comma<br>from doing<br>Note: Non-<br>certification<br>Note: To cre | indows from r<br>ng.<br>le this policy s<br>the list of disa<br>ole this policy s<br>ograms.<br>setting only por<br>rted by the File<br>running progr<br>he system pro<br>access to the c<br>ng does not pr<br>and window ev<br>s ousing File l<br>Microsoft app<br>n are required r<br>eate a list of al | running t<br>setting, u<br>illowed a<br>setting o<br>revents u<br>e Explore<br>rams, suc<br>ocess or b<br>comman<br>revent th<br>ven thou<br>Explorer.<br>blications<br>to comp<br>llowed ap | the prog<br>sers car<br>pplicati<br>r do not<br>users fro<br>er proces<br>th as Tas<br>by other<br>d prom<br>em fror<br>gh they<br>s with W<br>ly with to<br>oplicatio | grams you<br>not run pr<br>ons.<br>t configure<br>ss. It does i<br>sk Manage<br>processes<br>pt (Cmd.ex<br>n starting j<br>would be<br>/indows 20<br>this policy<br>ons, click S | specif<br>rograr<br>it, us<br>it, us<br>ot pr<br>r, whi<br>. Also<br>(e), th<br>progra<br>preve<br>00 or<br>settin<br>how. | fy in the<br>ms that<br>ers car<br>grams<br>revent<br>ich are<br>b, if<br>his<br>ams in<br>ented<br>later<br>ig.<br>In the | is ^   |
|                                                                                |               |                 |                                                                                                    |                                                                                                    | OK                                                                                                    |                                                                                                    | Cancel                                                                                                    |                                                                                                    | <u>A</u> ppl                                                                                                    | у      |

4. Double-click on the text field and type "OneDrive.exe". Then Press OK.

| Show Contents X                                                                                                    | ing                                                                                                    |
|----------------------------------------------------------------------------------------------------|----------------------------------------------------------------------------------------------------|
| ○ Not (<br>List of disallowed applications                                                                                                    | ^                                                                                                    |
| Value       Disat          OneDrive.exel                                                                                                    | ×                                                                                                    |
| Options:                                                                                                    |                                                                                                    |
| List of d                                                                                                    | run programs that                                                                                                    |
| OK Cancel                                                                                                    | nfigure it, users can                                                                                                    |
| This policy setting only prevents users from ru<br>that are started by the File Explorer process. It<br>users from running programs, such as Task Ma<br>started by the system process or by other proc<br>users have access to the command prompt (C<br>policy setting does not prevent them from sta<br>the command window even though they wou<br>from doing so using File Explorer.<br>Note: Non-Microsoft applications with Windo<br>certification are required to comply with this of | unning programs<br>does not prevent<br>lanager, which are<br>cesses. Also, if<br>Cmd.exe), this<br>arting programs in<br>uld be prevented |
| Note: To create a list of allowed applications, or           OK                                                                                                    | ncel <u>Apply</u>                                                                                                    |

5. Press Apply and OK. Then restart the computer.

| Don't run specifie                                                                   | d Windows applic | ations          |                                                                                                    |                                                                                                    |                                                                                                    |                                                                                                    |                                                                                                    |                                                                                                    |                                                                                                    | ×                                          |
|--------------------------------------------------------------------------------------|------------------|-----------------|----------------------------------------------------------------------------------------------------|----------------------------------------------------------------------------------------------------|----------------------------------------------------------------------------------------------------|----------------------------------------------------------------------------------------------------|----------------------------------------------------------------------------------------------------|----------------------------------------------------------------------------------------------------|----------------------------------------------------------------------------------------------------|--------------------------------------------|
| Don't run specified Windows applications <u>Previous Setting</u> <u>Next Setting</u> |                  |                 |                                                                                                    |                                                                                                    |                                                                                                    |                                                                                                    |                                                                                                    |                                                                                                    |                                                                                                    |                                            |
| <ul> <li>Not <u>C</u>onfigured</li> <li><u>E</u>nabled</li> </ul>                    | Comment:         |                 |                                                                                                    |                                                                                                    |                                                                                                    |                                                                                                    |                                                                                                    |                                                                                                    |                                                                                                    | ^                                          |
| O <u>D</u> isabled                                                                   | Supported on:    | At least Windov | vs 2000                                                                                                    |                                                                                                    |                                                                                                    |                                                                                                    |                                                                                                    |                                                                                                    |                                                                                                    | ×<br>×                                     |
| Options:                                                                             |                  |                 | Help:                                                                                                    |                                                                                                    |                                                                                                    |                                                                                                    |                                                                                                    |                                                                                                    |                                                                                                    |                                            |
| List of disallowed applications Show                                                 |                  |                 | Prevents W<br>policy setti<br>If you enab<br>you add to<br>If you disat<br>run any pro<br>This policy<br>that are sta<br>users from<br>started by f<br>users have<br>policy setti<br>the comma<br>from doing<br>Note: Non-<br>certification<br>Note: To cr | findows from<br>ng.<br>ole this policy<br>the list of dis<br>ole this policy<br>ograms.<br>setting only p<br>running prog<br>the system pro<br>access to the<br>ng does not p<br>and window e<br>g so using File<br>-Microsoft ap<br>n are required<br>eate a list of a | running t<br>setting, u<br>sallowed a<br>v setting o<br>prevents u<br>grams, suc<br>cocess or k<br>e comman<br>prevent the<br>even thou<br>e Explorer.<br>oplications<br>d to comp<br>allowed ap | the pr<br>sers c<br>applica<br>r do n<br>users f<br>er pro-<br>ch as<br>by oth<br>ad pro-<br>beem fr<br>gh th<br>s with<br>pplica | ograms you<br>annot run p<br>ations.<br>tot configu<br>rom runnir<br>cess. It does<br>rask Manag<br>er processe<br>mpt (Cmd.<br>om starting<br>ey would b<br>Windows 2<br>h this polic<br>tions, click | u sp<br>prog<br>re it,<br>ng p<br>s no<br>jer, v<br>es. <i>A</i><br>exe)<br>g pro<br>e pro<br>2000<br>y se<br>Sho | ecify in<br>grams th<br>, users c<br>t preven<br>which an<br>Also, if<br>), this<br>ograms i<br>evented<br>or later<br>tting.<br>w. In th | this A<br>lat<br>an<br>s<br>it<br>re<br>in |
|                                                                                      |                  |                 |                                                                                                    |                                                                                                    | ОК                                                                                                    |                                                                                                    | Cancel                                                                                                    |                                                                                                    | <u>А</u> р                                                                                                    | ply                                        |

# Guidelines for login to Office 365

1. Open Microsoft word application.

| All Apps Documents Web More 🔻 | <u>چ</u>              |
|-------------------------------|-----------------------|
| Best match                    |                       |
| Word<br>App                   | v                     |
| Apps                          | Word                  |
| WordPad >                     | Арр                   |
| Office >                      |                       |
| Search the web                | 🖵 Open                |
| ✓ word - See web results >    |                       |
| Documents (15+)               | Recent                |
| Settings (3)                  | InstallO365InLab.docx |
|                               |                       |

2. Click on SIGN IN.

|               |                         | Word                                                                                                    | Sign in 🙂 🙁 | ? – 🗆 ×                                    |
|---------------|-------------------------|----------------------------------------------------------------------------------------------------|-------------|--------------------------------------------|
| Word          | Good morning            |                                                                                                    |             |                                            |
| €)<br>Home    | ✓ ✓ Microsof            | sign in to set up Office                                                                                     | ×<br>© ©    | Insertions for<br>Table of<br>contents     |
| ☐<br>New      |                         |                                                                                                    |             | ur first table of cont<br>More templates → |
| لَّتُ<br>Open |                         | Use your regular email Get free cloud storage Use your account to install<br>address Office on other devices |             |                                            |
|               |                         | Sign in with your work, school, or personal Microsoft account Sign in Create account                         |             |                                            |
| Account       |                         | Lhave a product key<br>What is a Microsoft account?                                                          |             |                                            |
| Feedback      | E +: » Formal Inquiry   |                                                                                                    |             |                                            |
| Options       | Prosecuting Officer.rtf | 9                                                                                                    | 9/13/2019   |                                            |

3. Enter your G-Suite Email Address.

|           |                                                 | Word                                                   | Sign in 🙂 🙁 ? — 🗇                                 | $\times$ |
|-----------|-------------------------------------------------|--------------------------------------------------------|---------------------------------------------------|----------|
| Word      | Good morning                                    |                                                        |                                                   |          |
| ∩<br>Home | ~ New                                           | ×                                                      | Samary te<br>Tempor for<br>Table Conterns         |          |
| New       | Blank document Welcor                           | Activate Office           xxx @eng.pdn.ac.lk         × | Snapshot calendar Insert your first table of cont |          |
| 0pen      | Search     Search     Pinned Shared with Me     | No account? Create one!                                | More templates $\rightarrow$                      |          |
|           | 🗋 Name                                          |                                                        | Date modified                                     |          |
|           | InformationSecurity_Assignment.<br>Desktop » IS |                                                        | 9/15/2019                                         |          |
|           | IS_Assignment Suranga Rathnaya<br>Desktop × IS  |                                                        | 9/15/2019                                         |          |
| Account   | New Schedule letters.rtf<br>F: » New dates      |                                                        | 9/14/2019                                         |          |
| Feedback  | signature sheets.docx<br>F: » Formal Inquiry    | ©2021 Microsoft Privacy statement                      | 9/14/2019                                         |          |
| Options   | Prosecuting Officer.rtf<br>F: » New dates       |                                                        | 9/13/2019                                         | Ŧ        |

#### 4. Select Work or School Account.

|           |                                                   | Word                                                                                                    | Sign in 🙂 🙁 ? — 🗇                                   | $\times$ |
|-----------|---------------------------------------------------|----------------------------------------------------------------------------------------------------|-----------------------------------------------------|----------|
| Word      | Good morning                                      |                                                                                                    |                                                     |          |
| ∩<br>Home | ~ New                                             | ×                                                                                                    | Francy or<br>Tunano and<br>Lible of the<br>Contents |          |
| New       | Blank document Welcon                             | We need a little more help<br>It looks like this email is used with more than one<br>account from Microsoft. Which one do you want to<br>use? | Snapshot calendar Insert your first table of cont   |          |
|           | Search      Recent     Pinned     Shared with Me  | Work or school account<br>Created by your IT department           Personal account<br>Created by you                                          | More templates $\rightarrow$                        |          |
| open      | Name InformationSecurity_Assignment. Desktop = IS | Tired of seeing this? Rename your personal Microsoft account.                                                                                 | Date modified<br>9/15/2019                          |          |
|           | IS_Assignment Suranga Rathnaya<br>Desktop = IS    |                                                                                                    | 9/15/2019                                           |          |
| Account   | F: » New dates                                    | eana Nierren Dierrenterrent                                                                                                    | 9/14/2019                                           |          |
| Feedback  | signature sheets.docx<br>F: » Formal Inquiry      | U2U21 MICROSOTC Privacy statement                                                                                                    | 9/14/2019                                           |          |
| Options   | Prosecuting Officer.rtf<br>F: » New dates         |                                                                                                    | 9/13/2019                                           | Ŧ        |

5. Enter your G-Suite email address and click NEXT.

|           |                                                                                          | Word                                                                                         | Sign in 🙂 🙁 ? — 🗇 🗙                                               |
|-----------|------------------------------------------------------------------------------------------|----------------------------------------------------------------------------------------------|-------------------------------------------------------------------|
| Word      | Good morning                                                                             | ×                                                                                            |                                                                   |
| ₩<br>Home | ∼ New                                                                                    | Google                                                                                       | Laury our fait<br>Table of<br>Contents                            |
| New       | Blank document                                                                           | Use your Google Account                                                                      | shot calendar Insert your first table of cont<br>More templates → |
| ☐<br>Open | Search      Recent     Pinned     Sha      Name      InformationSecurit     Desktop + IS | Forgot email? Not your computer? Use InPrivate windows to sign in. Learn more Create account | modified<br>2019                                                  |
|           | IS_Assignment Sura<br>Desktop > IS                                                       |                                                                                              | 2019                                                              |
| Account   | F: » New dates                                                                           | Fnolish (United States)  Help Privacy Terms                                                  | 2019                                                              |
| Feedback  | signature sheets.dc<br>F: » Formal Inquiry                                               |                                                                                              | 2019                                                              |
| Options   | Prosecuting Officer.rtf<br>F: » New dates                                                | 9/13.                                                                                        | /2019                                                             |

### 6. Enter your G-Suite password and click Next

|           |                                                    | Word                                         | Sign in 🙂 🙁 ? — 🗇 🗙                           |
|-----------|----------------------------------------------------|----------------------------------------------|-----------------------------------------------|
| Word      | Good morning                                       |                                              | X                                             |
| ₩<br>Home | ∼ New                                              | Google<br>Welcome                            | A A A A A A A A A A A A A A A A A A A         |
| New       | Blank document                                     | € XXX @eng.pdn.ac.lk ∨                       | shot calendar Insert your first table of cont |
| Open      | Search           Recent         Pinned         Sha | Show password                                | More templates $\rightarrow$                  |
| open      | Name InformationSecurit Desktop × IS               | Forgot password?                             | nodified                                      |
|           | IS_Assignment Sura<br>Desktop = IS                 |                                              | 2019                                          |
| Account   | F: » New dates                                     | English (United States) - Help Privacy Terms | 2019                                          |
| Feedback  | signature sheets.dc<br>F: » Formal Inquiry         |                                              | 2019                                          |
| Options   | Prosecuting Officer.rtf<br>F: » New dates          |                                              | 9/13/2019                                     |

7. Now you can see your office 365 licensing information in the Account tab.

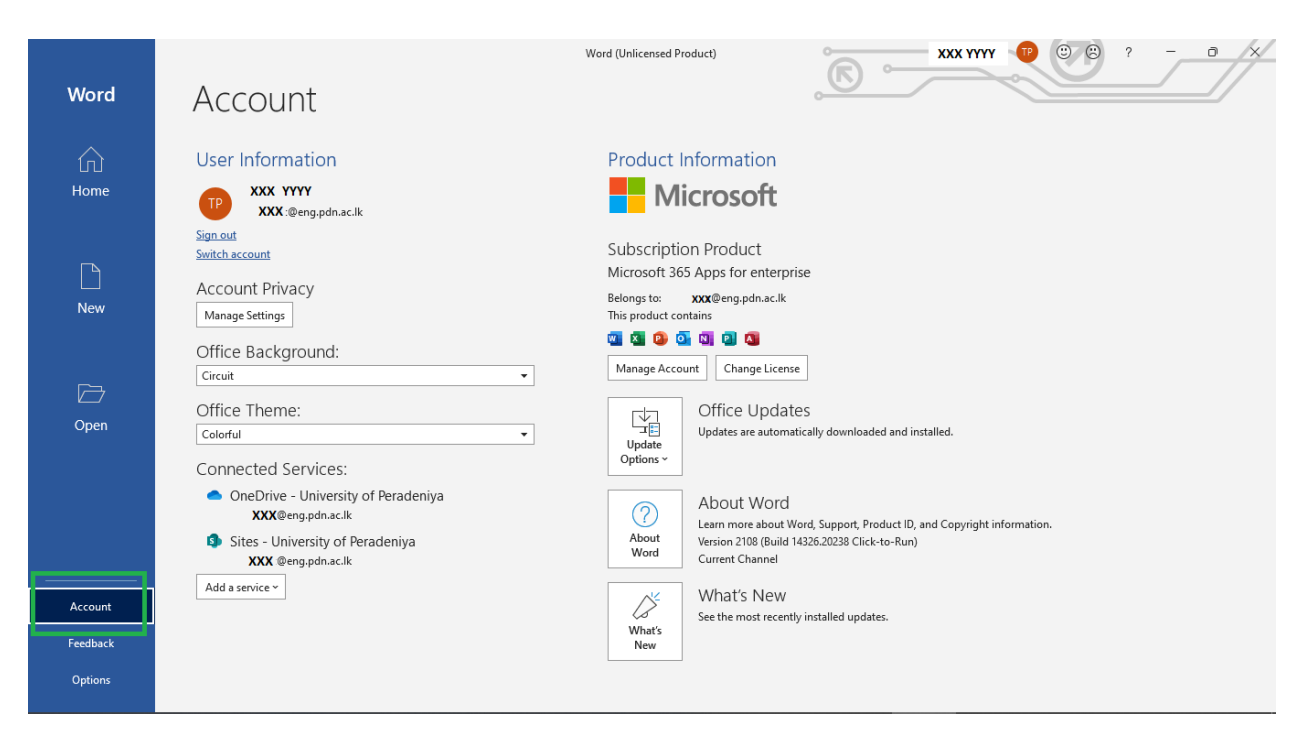

8. Please instruct students to sign out from office 365 before leaving the computer.

| Word           | Account                                                                                                    | Word (Unlicensed Product)                                                                                                    |
|----------------|----------------------------------------------------------------------------------------------------|----------------------------------------------------------------------------------------------------|
| $\hat{\omega}$ | User Information                                                                                                    | Product Information                                                                                                    |
| Home           | TP XXX YYYY<br>XXX :@eng.pdn.ac.lk                                                                                                    | Microsoft                                                                                                    |
| New            | Sign out<br>Switch account<br>Account Privacy<br>Manage Settings                                                                               | Subscription Product<br>Microsoft 365 Apps for enterprise<br>Belongs to: xxx@eng.pdn.ac.lk<br>This product contains                                                      |
| ☐<br>Open      | Office Background:<br>Circuit •<br>Office Theme:<br>Colorful •<br>Connected Services:                                                          | Manage Account     Change License       Image Account     Office Updates       Update     Updates are automatically downloaded and installed.       Update     Options ~ |
|                | <ul> <li>OneDrive - University of Peradeniya<br/>XXX@eng.pdn.ac.lk</li> <li>Sites - University of Peradeniya<br/>XXX @eng.pdn.ac.lk</li> </ul> | About Word           About           Word           Version 2108 (Build 14326-20238 Click-to-Run)           Current Channel                                              |
| Account        | Add a service ~                                                                                                    | What's New<br>See the most recently installed updates.                                                                                                    |
| Feedback       |                                                                                                    | New                                                                                                    |
| Options        |                                                                                                    |                                                                                                    |